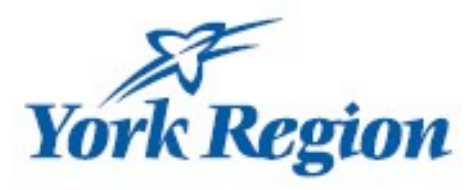

# Professional Learning Funding (2025)

## **Center Based**

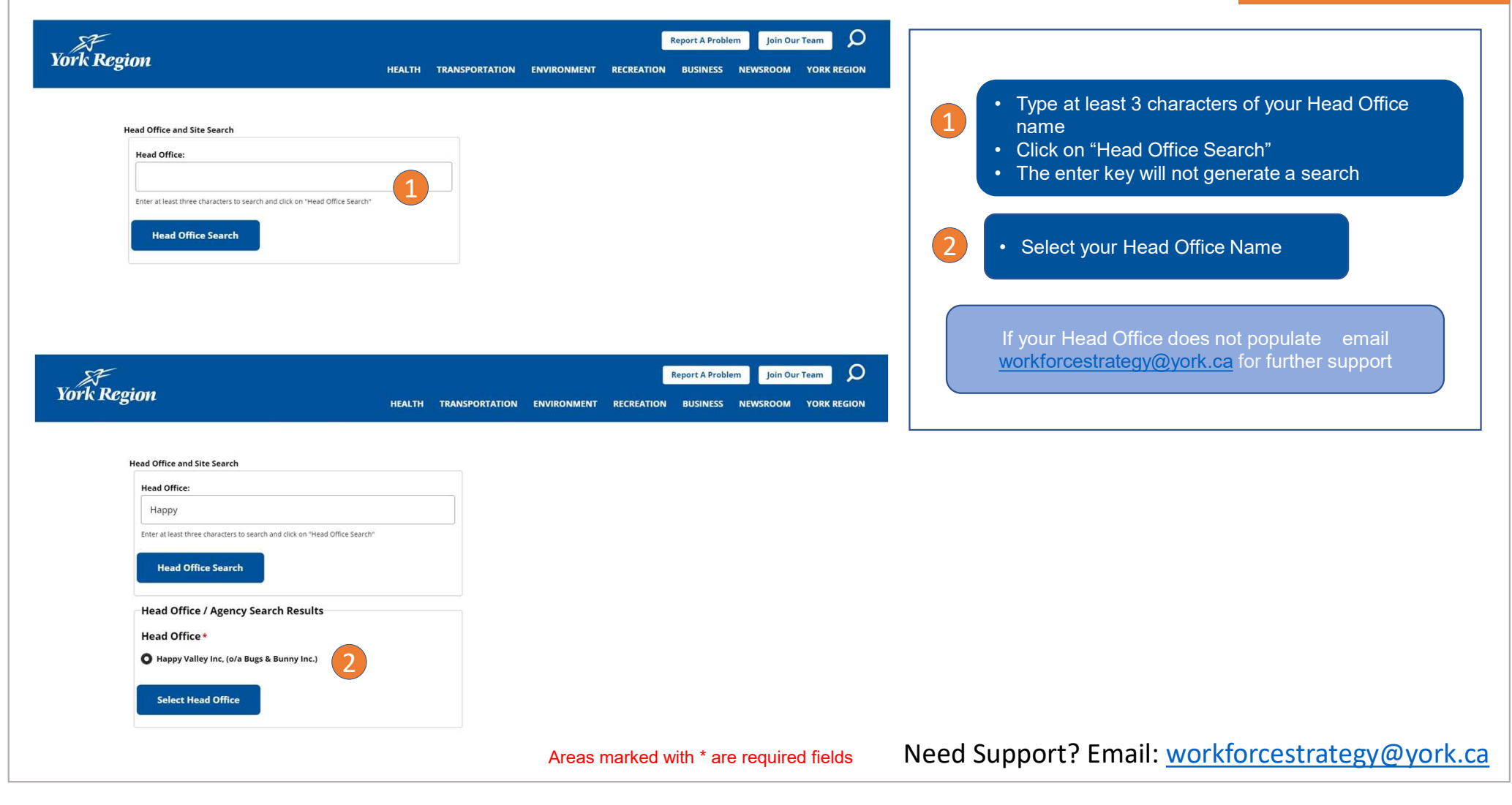

## **Center Based**

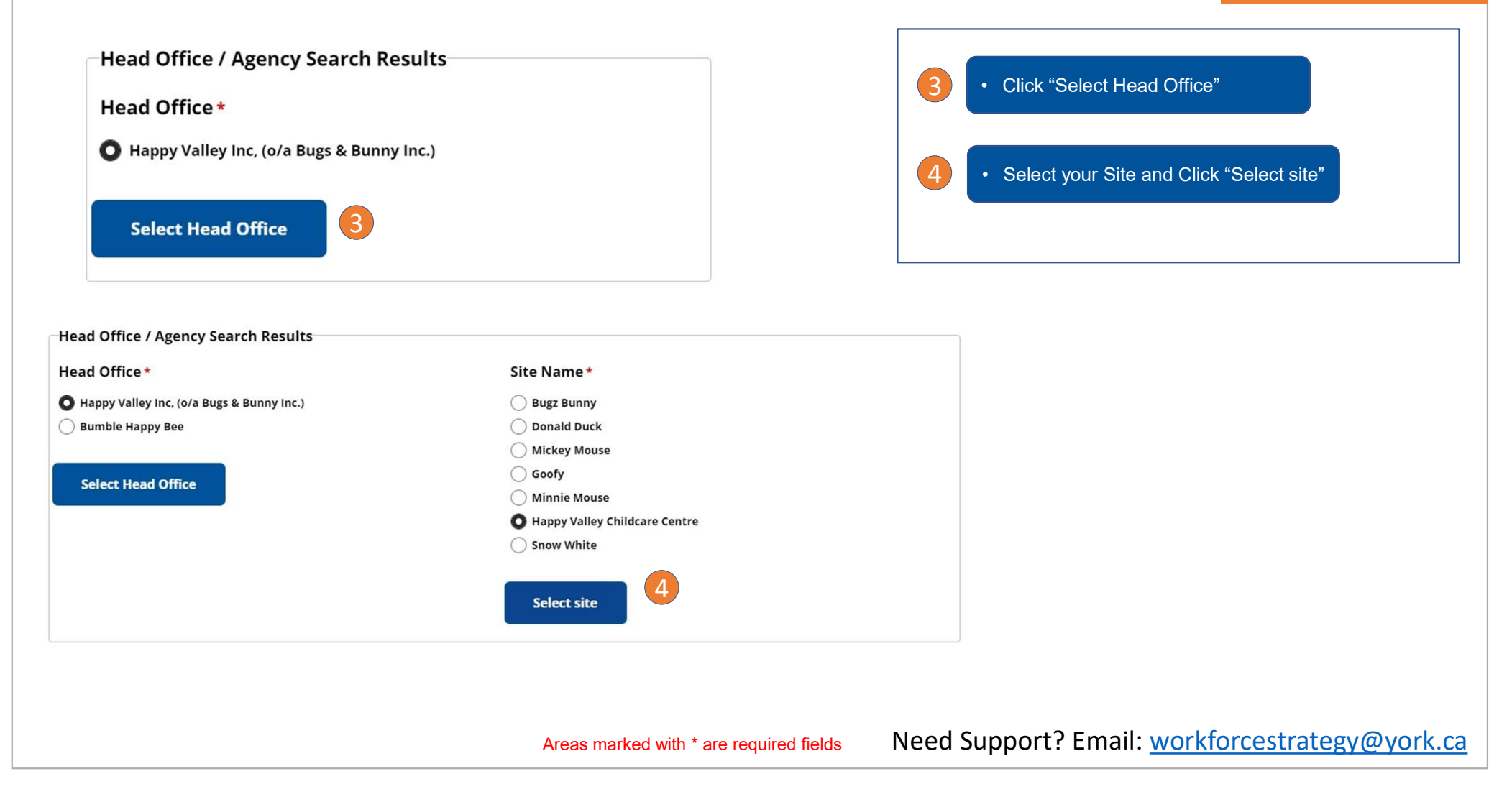

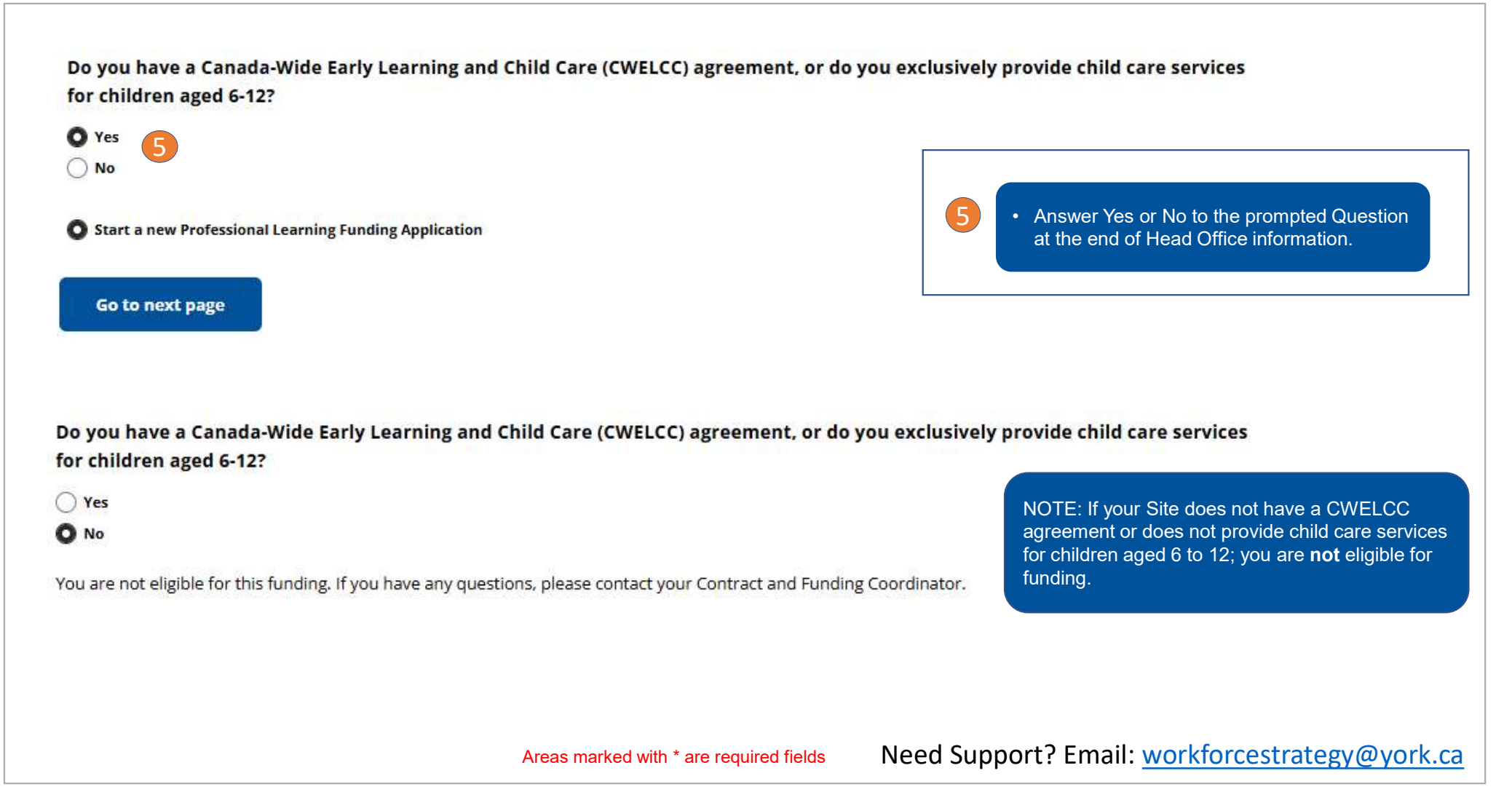

| ining Name I raining                                                                        | Category Total Ho | urs Trair                       | ning Completion Date             |   |   |                                                                                                    |
|---------------------------------------------------------------------------------------------|-------------------|---------------------------------|----------------------------------|---|---|----------------------------------------------------------------------------------------------------|
| Add training or workshop                                                                    |                   |                                 |                                  |   | 7 | <ul> <li>Fill out the details of the Training or Workshop</li> <li>Click "Save"</li> <li>Training will now be listed under List of Training and Workshops</li> </ul> |
| ining Name *<br>Diversity and Inclusion in the Early Years                                  |                   | Training Catego<br>Professional | ry* Total Hours development  V 2 | * |   |                                                                                                    |
| ining Completion Date *                                                                     |                   |                                 |                                  |   |   |                                                                                                    |
| ining Completion Date *<br>04/17/2025<br>ave Cancel                                         |                   |                                 |                                  | Ē |   |                                                                                                    |
| ining Completion Date *<br>04/17/2025<br>ave Cancel<br>ist of Trainings and Workshops       |                   |                                 |                                  |   |   |                                                                                                    |
| ining Completion Date * 04/17/2025 ave Cancel ist of Trainings and Workshops- Training Name | Training Category | Total Hours                     | Training Completion Date         |   |   |                                                                                                    |

| d Care Name<br>opy Valley Childcare Centre | e Site Address<br>hildcare Centre 123 Main Street |             |                          |   |    | Highlight the training by clicking     on the training item in list.       |
|--------------------------------------------|---------------------------------------------------|-------------|--------------------------|---|----|----------------------------------------------------------------------------|
| t of Trainings and Workshops               |                                                   |             | 71                       |   |    |                                                                            |
| aining Name                                | Training Category                                 | Total Hours | Training Completion Date |   |    | Click on "Add Staff who attended this training". This will open the        |
| versity and Inclusion in the Early Years   | Professional development                          | 2           | 2025-04-17               | ۲ |    | section to add staff.                                                      |
| Add training or workshop                   | 9                                                 |             |                          |   | 10 | <ul> <li>Fill information for the staff and<br/>click on "Save"</li> </ul> |

| First Name *                               | Last Name *                                | Position *                                     |
|--------------------------------------------|--------------------------------------------|------------------------------------------------|
| Nadia                                      | Boismier                                   | Child Care - RECE Supervisor 🗸                 |
| Staff Email *                              | Base Hourly Rate plus mandatory benefits * | Eligible hours for this training               |
| nadia.boismier@york.ca                     | \$20.00                                    | 2                                              |
| Training                                   |                                            | Training Date                                  |
| Diversity and Inclusion in the Early Years |                                            | 04/17/2025                                     |
| Save Cancel                                |                                            |                                                |
| 10                                         |                                            |                                                |
| -<br>A                                     | reas marked with * are required fields     | Need Support? Email: workforcestrategy@york.ca |

|                                                                                                    |                                                                                                   | Site Address                                                                                                    |                 |                              |            |                               |  |    |                                                                                                    |
|----------------------------------------------------------------------------------------------------|---------------------------------------------------------------------------------------------------|----------------------------------------------------------------------------------------------------|-----------------|------------------------------|------------|-------------------------------|--|----|----------------------------------------------------------------------------------------------------|
| appy Valley Childcare Cent                                                                                        | tre                                                                                               | 123 Main Street                                                                                                    |                 |                              |            |                               |  |    |                                                                                                    |
| ist of Trainings and W                                                                                            | orkshops                                                                                          |                                                                                                    |                 |                              |            |                               |  | 1  |                                                                                                    |
| Training Name                                                                                                    |                                                                                                   | raining Category                                                                                                    | Total Hou       | irs Train                    | ing Comp   | pletion Date                  |  |    | <ul> <li>To add a new training or workshop</li> </ul>                                                                                                    |
| Diversity and Inclusion in the I                                                                                  | Early Years F                                                                                     | rofessional development                                                                                                    | 2               | 2025-0                       | 14-17      |                               |  | 11 | Click on Add training or workshop                                                                                                    |
| Add Staff who attende                                                                                             | d this training                                                                                   | 12                                                                                                    |                 |                              |            |                               |  | 12 | To add more staff to the same<br>training, confirm the training<br>remains highlighted                                                                                                    |
| Add Staff who attende                                                                                             | d this training<br>led trainings or worl                                                          | 12<br><shops< th=""><th></th><th></th><th></th><th></th><th></th><th>12</th><th><ul> <li>To add more staff to the same<br/>training, confirm the training<br/>remains highlighted</li> <li>Click on "Add Staff who attended<br/>this training" and complete Step</li> </ul></th></shops<>                                                                                                    |                 |                              |            |                               |  | 12 | <ul> <li>To add more staff to the same<br/>training, confirm the training<br/>remains highlighted</li> <li>Click on "Add Staff who attended<br/>this training" and complete Step</li> </ul> |
| Add Staff who attende<br>ist of Staff who attend<br>Position                                                      | d this training<br>led trainings or worl<br>Base Hourly Rate plu<br>mandatory benefits            | 12<br>xshops<br>Training                                                                                                    |                 | Staff Name                   | Hours      | StaffReimbursement            |  | 12 | <ul> <li>To add more staff to the same training, confirm the training remains highlighted</li> <li>Click on "Add Staff who attended this training" and complete Step 5</li> </ul>           |
| Add Staff who attende<br>ist of Staff who attend<br>Position<br>Child Care - RECE Supervisor                      | d this training<br>led trainings or worl<br>Base Hourly Rate plu<br>mandatory benefits<br>\$20.00 | 12<br>cshops Training Diversity and Inclusion in the second second seco | the Early Years | Staff Name<br>Nadia Boismier | Hours<br>2 | StaffReimbursement<br>\$40.00 |  | 12 | <ul> <li>To add more staff to the same training, confirm the training remains highlighted</li> <li>Click on "Add Staff who attended this training" and complete Step 5</li> </ul>           |
| Add Staff who attende<br>ist of Staff who attend<br>Position<br>Child Care - RECE Supervisor<br>aff Reimbursement | d this training<br>led trainings or work<br>Base Hourly Rate plu<br>mandatory benefits<br>\$20.00 | 12<br>xshops<br>Training<br>Diversity and Inclusion in t                                                                                                    | the Early Years | Staff Name<br>Nadia Boismier | Hours<br>2 | StaffReimbursement<br>\$40.00 |  | 12 | <ul> <li>To add more staff to the same training, confirm the training remains highlighted</li> <li>Click on "Add Staff who attended this training" and complete Step</li> </ul>             |

Need Support? Email: workforcestrategy@york.ca

| lappy Valley Childcare Ceni                                                                                                    | tre                                                                                                    | 1.                                                                                                    | 23 Main Stree                                                            | L                                                                                                    |                                                |                                                                                                   |                            |
|----------------------------------------------------------------------------------------------------|----------------------------------------------------------------------------------------------------|----------------------------------------------------------------------------------------------------|--------------------------------------------------------------------------|----------------------------------------------------------------------------------------------------|------------------------------------------------|---------------------------------------------------------------------------------------------------|----------------------------|
| ist of Trainings and W                                                                                                    | orkshops                                                                                                   |                                                                                                    |                                                                          |                                                                                                    |                                                |                                                                                                   |                            |
| Training Name                                                                                                    |                                                                                                    | Training Category                                                                                                    | Total Ho                                                                 | urs Trai                                                                                                    | ning Com                                       | pletion Date                                                                                      |                            |
| Diversity and Inclusion in the                                                                                                    | Early Years                                                                                                | Professional development                                                                                                    | 2                                                                        | 2025                                                                                                    | 04-17                                          |                                                                                                   | 00                         |
| Children's Mental Health                                                                                                    | 4                                                                                                    | Professional development                                                                                                    | 4                                                                        | 2025                                                                                                    | 03-05                                          |                                                                                                   | 00                         |
| Tearnwork Makes the Dream Work                                                                                                    |                                                                                                    | Professional development                                                                                                    | 7                                                                        | 2025-02-14                                                                                                    |                                                |                                                                                                   | 00                         |
| Add Staff who attende                                                                                                    | ed this training                                                                                           | kshops                                                                                                    |                                                                          |                                                                                                    |                                                |                                                                                                   |                            |
| Position                                                                                                    | Base Hourly Rate plu<br>mandatory benefits                                                                 | us Training                                                                                                    |                                                                          | Staff Name                                                                                                    | Hours                                          | StaffReimbursem                                                                                   | ent                        |
|                                                                                                    |                                                                                                    |                                                                                                    |                                                                          |                                                                                                    |                                                |                                                                                                   |                            |
| Child Care - RECE Supervisor                                                                                                    | \$25.00                                                                                                    | Diversity and Inclusion in t                                                                                                    | the Early Years                                                          | Nadia Bolsmier                                                                                                    | 2                                              | \$50.00                                                                                           | 00                         |
| Child Care - RECE Supervisor<br>Child Care - RECE                                                                                                    | \$25.00<br>\$20.00                                                                                         | Diversity and inclusion in t                                                                                                    | the Early Years<br>the Early Years                                       | Nadia Boismier<br>Sandra Edgar                                                                                                    | 2<br>2                                         | \$50.00<br>\$40.00                                                                                | 00                         |
| Child Care - RECE Supervisor<br>Child Care - RECE<br>Child Care - Non-RECE                                                                                                    | \$25.00<br>\$20.00<br>\$18.00                                                                              | Diversity and inclusion in t<br>Diversity and inclusion in t<br>Diversity and inclusion in t                                                                                                    | the Early Years<br>the Early Years<br>the Early Years                    | Nadia Boismier<br>Sandra Edgar<br>Sheena Dossa                                                                                                    | 2<br>2<br>2                                    | \$50.00<br>\$40.00<br>\$36.00                                                                     | 0 (<br>0 (<br>0 (          |
| Child Care - RECE Supervisor<br>Child Care - RECE<br>Child Care - Non-RECE<br>Supply Staff                                                                                                    | \$25.00<br>\$20.00<br>\$18.00<br>\$18.00                                                                   | Diversity and Inclusion in t<br>Diversity and Inclusion in t<br>Diversity and Inclusion in t<br>Diversity and Inclusion in t                                                                                                    | the Early Years<br>the Early Years<br>the Early Years<br>the Early Years | Nadia Bolsmier<br>Sandra Edgar<br>Sheena Dossa<br>Shefania Grossi                                                                                        | 2<br>2<br>2<br>2                               | \$30.00<br>540.00<br>536.00<br>536.00                                                             | 00<br>00<br>00             |
| Child Care - RECE Supervisor<br>Child Care - RECE<br>Child Care - Non-RECE<br>Supply Staff<br>Child Care - RECE                                                                                                    | \$25.00<br>\$20.00<br>\$18.00<br>\$18.00<br>\$20.00                                                        | Diversity and inclusion in t<br>Diversity and inclusion in t<br>Diversity and inclusion in t<br>Diversity and inclusion in t<br>Diversity and inclusion in t                                                                                                    | the Early Years<br>the Early Years<br>the Early Years<br>the Early Years | Nadla Bolsmier<br>Sandra Edgar<br>Sheena Dossa<br>Shefaria Grossi<br>Sandra Edgar                                                                        | 2<br>2<br>2<br>2<br>2<br>4                     | 550.00<br>540.00<br>536.00<br>536.00<br>580.00                                                    | 00<br>00<br>00<br>00       |
| Child Care - RECE Supervisor<br>Child Care - RECE<br>Child Care - Non-RECE<br>Supply Staff<br>Child Care - RECE<br>Child Care - Non-RECE                                                                                                    | \$25.00<br>\$20.00<br>\$18.00<br>\$18.00<br>\$20.00<br>\$18.00                                             | Diversity and inclusion in to<br>Diversity and inclusion in to<br>Diversity and inclusion in to<br>Diversity and inclusion in to<br>Children's Mental Health<br>Children's Mental Health                                                                                                    | the Early Years<br>the Early Years<br>the Early Years<br>the Early Years | Nadla Boismier<br>Sandra Edgar<br>Sheena Dossa<br>Stefania Grossi<br>Sandra Edgar<br>Sheena Dossa                                                        | 2<br>2<br>2<br>2<br>4<br>4                     | \$50.00<br>\$40.00<br>\$36.00<br>\$36.00<br>\$80.00<br>\$72.00                                    | 00<br>00<br>00<br>00<br>00 |
| Child Care - RECE Supervisor<br>Child Care - RECE<br>Child Care - Non-RECE<br>Supply Staff<br>Child Care - RECE<br>Child Care - Non-RECE<br>Supply Staff                                                                                                    | \$25.00<br>\$20.00<br>\$18.00<br>\$18.00<br>\$20.00<br>\$18.00<br>\$18.00                                  | Diversity and inclusion in a<br>Diversity and inclusion in a<br>Diversity and inclusion in a<br>Diversity and inclusion in a<br>Children's Mental Health<br>Children's Mental Health<br>Children's Mental Health                                                                                    | the Early Years<br>the Early Years<br>the Early Years<br>the Early Years | Nadia Boismier<br>Sandra Edgar<br>Sheena Dossa<br>Stefania Grossi<br>Sandra Edgar<br>Sheena Dossa<br>Stefania Grossi                                     | 2<br>2<br>2<br>4<br>4<br>4                     | \$50.00<br>\$40.00<br>\$36.00<br>\$36.00<br>\$80.00<br>\$72.00                                    |                            |
| Child Care - RECE Supervisor<br>Child Care - RECE<br>Child Care - Non-RECE<br>Supply Staff<br>Child Care - RECE<br>Child Care - Non-RECE<br>Supply Staff<br>Child Care - RECE Supervisor                                                                        | \$25.00<br>\$20.00<br>\$18.00<br>\$18.00<br>\$20.00<br>\$18.00<br>\$18.00<br>\$18.00<br>\$18.00<br>\$15.00 | Diversity and Inclusion in a<br>Diversity and Inclusion in a<br>Diversity and Inclusion in a<br>Diversity and Inclusion in a<br>Children's Mental Health<br>Children's Mental Health<br>Children's Mental Health<br>Children's Mental Health                                                        | the Early Years<br>the Early Years<br>the Early Years                    | Nadla Boismier<br>Sandra Edgar<br>Sheena Dossa<br>Stefania Grossi<br>Sheena Dossa<br>Stefania Grossi<br>Nadla Boismier                                   | 2<br>2<br>2<br>4<br>4<br>4<br>4<br>4           | \$50,00<br>\$40,00<br>\$36,00<br>\$36,00<br>\$36,00<br>\$36,00<br>\$372,00<br>\$72,00<br>\$100,00 |                            |
| Child Care - RECE Supervisor<br>Child Care - RECE<br>Child Care - Non-RECE<br>Supply Staff<br>Child Care - RECE<br>Supply Staff<br>Child Care - RECE Supervisor<br>Child Care - RECE Supervisor                                                                 | \$25.00<br>\$20.00<br>\$18.00<br>\$18.00<br>\$20.00<br>\$18.00<br>\$18.00<br>\$18.00<br>\$25.00<br>\$25.00 | Diversity and inclusion in to<br>Diversity and inclusion in to<br>Diversity and inclusion in to<br>Diversity and inclusion in to<br>Diversity and inclusion in to<br>Children's Mental Health<br>Children's Mental Health<br>Children's Mental Health<br>Children's Mental Health                   | the Early Years<br>the Early Years<br>the Early Years<br>the Early Years | Nadia Boismier<br>Sandra Edgar<br>Sheena Dossa<br>Stefania Grossi<br>Sandra Edgar<br>Sheena Dossa<br>Stefania Grossi<br>Nadia Boismier<br>Nadia Boismier | 2<br>2<br>2<br>4<br>4<br>4<br>4<br>4<br>4<br>4 | \$50.00<br>\$40.00<br>\$36.00<br>\$36.00<br>\$80.00<br>\$72.00<br>\$72.00<br>\$100.00<br>\$100.00 |                            |
| Child Care - RECE Supervisor<br>Child Care - RECE<br>Supply Staff<br>Child Care - RECE<br>Child Care - RECE<br>Supply Staff<br>Child Care - RECE Supervisor<br>Child Care - RECE Supervisor<br>Child Care - RECE Supervisor                                     | \$25.00<br>\$20.00<br>\$18.00<br>\$18.00<br>\$18.00<br>\$18.00<br>\$18.00<br>\$25.00<br>\$25.00            | Diversity and Inclusion in 5<br>Diversity and Inclusion in 5<br>Diversity and Inclusion in 5<br>Diversity and Inclusion in 5<br>Children's Mental Health<br>Children's Mental Health<br>Children's Mental Health<br>Children's Mental Health<br>Children's Mental Health                            | the Early Yeans<br>the Early Yeans<br>the Early Yeans<br>the Early Yeans | Nadia Boismier<br>Sandra Edgar<br>Shenna Dossa<br>Stefania Grossi<br>Sandra Edgar<br>Shenna Dossa<br>Stefania Grossi<br>Nadia Boismier<br>Nadia Boismier | 2<br>2<br>2<br>4<br>4<br>4<br>4<br>4<br>4      | \$50.00<br>\$40.00<br>\$36.00<br>\$36.00<br>\$80.00<br>\$72.00<br>\$72.00<br>\$100.00<br>\$100.00 |                            |
| Child Care - RECE Supervisor<br>Child Care - RECE<br>Child Care - Non-RECE<br>Supply Staff<br>Child Care - RECE<br>Supply Staff<br>Child Care - RECE Supervisor<br>Child Care - RECE Supervisor<br>Child Care - RECE Supervisor<br>Child Care - RECE Supervisor | \$25.00<br>\$20.00<br>\$18.00<br>\$18.00<br>\$18.00<br>\$18.00<br>\$18.00<br>\$18.00<br>\$25.00<br>\$25.00 | Diversity and Inclusion in a<br>Diversity and Inclusion in a<br>Diversity and Inclusion in a<br>Diversity and Inclusion in a<br>Children's Mental Health<br>Children's Mental Health<br>Children's Mental Health<br>Children's Mental Health<br>Children's Mental Health<br>Teamwork Makes the Deal | the Early Years<br>the Early Years<br>the Early Years<br>the Early Years | Nadia Boismier<br>Sandra Edgar<br>Sheena Dossa<br>Stefaria Grossi<br>Sandra Edgar<br>Sheena Dossa<br>Stefaria Grossi<br>Nadia Boismier<br>Nadia Boismier | 2 2 2 4 4 4 4 4                                | \$50,00<br>\$40,00<br>\$36,00<br>\$36,00<br>\$36,00<br>\$72,00<br>\$72,00<br>\$72,00<br>\$100,00  |                            |

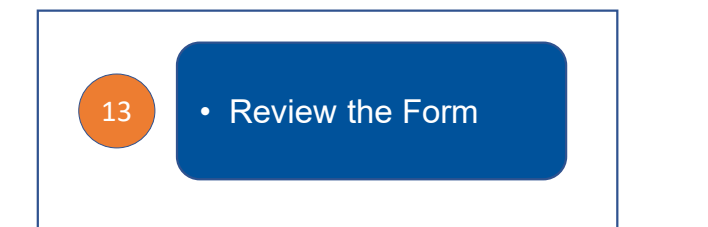

13

# Need Support? Email: workforcestrategy@york.ca

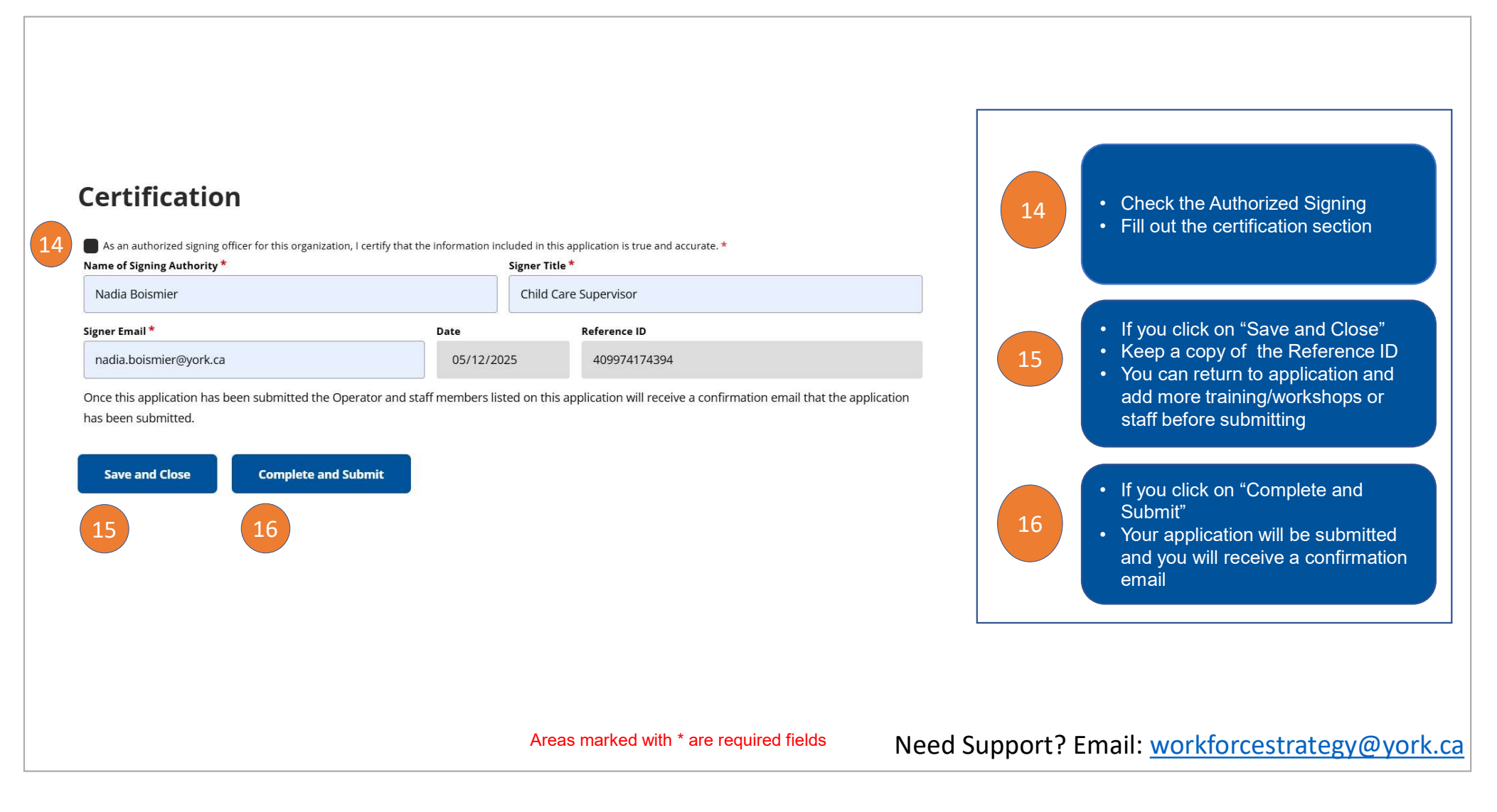

### Need Support? Email: workforcestrategy@york.ca

Your 2025 application has been saved. Please keep the new Reference ID 409974174394 and continue and submit your application at your earliest convenience. Your application will not be processed until it is submitted. Please wait at least five minutes for your application to be processed before editing further.

| Child Care Name                                 | Licence Nun                       | ber                     | Service Type                          |                                                                                                    |
|-------------------------------------------------|-----------------------------------|-------------------------|---------------------------------------|----------------------------------------------------------------------------------------------------|
| Happy Valley Childcare Cent                     | tre 212112                        |                         | Centre Based                          |                                                                                                    |
| Address                                         | City                              | Postal Code             | Province                              |                                                                                                    |
| 123 Main Street                                 | Vaughan                           | L5A8H6                  | Ontario                               | Continue working on an                                                                                 |
| hone Number                                     |                                   | E-mail                  |                                       | application                                                                                            |
| 1234567890                                      |                                   | happy.valley@cł         | ildcare.net                           |                                                                                                    |
| ) Edit your in progress Professio<br>ference ID | onal Learning Funding Application |                         |                                       | <ul> <li>Enter the Reference ID</li> <li>Click on "Go to next page" to continue application</li> </ul> |
| 409974174394                                    |                                   |                         |                                       |                                                                                                    |
| Go to next page                                 | 17                                |                         |                                       |                                                                                                    |
|                                                 |                                   |                         |                                       | Once you complete your application and<br>Click "Complete and Submit" you will be                      |
| Your 2025 Profession                            | al Learning Funding appl          | cation has been submitt | ed. Your reference ID is 409974174394 | 18 provided with email confirmation                                                                    |